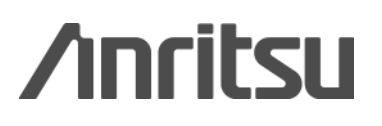

# MX269024A CDMA2000 Forward Link Measurement Software MX269026A EV-DO Forward Link Measurement Software

MS2690A/MS2691A/MS2692A Signal Analyzer MS2830A Signal Analyzer MS2690A/MS2691A/MS2692A Signal Analyzer MS2830A Signal Analyzer

## MX269024A CDMA2000 Forward Link Measurement Software MX269026A EV-DO Forward Link Measurement Software **Product Introduction**

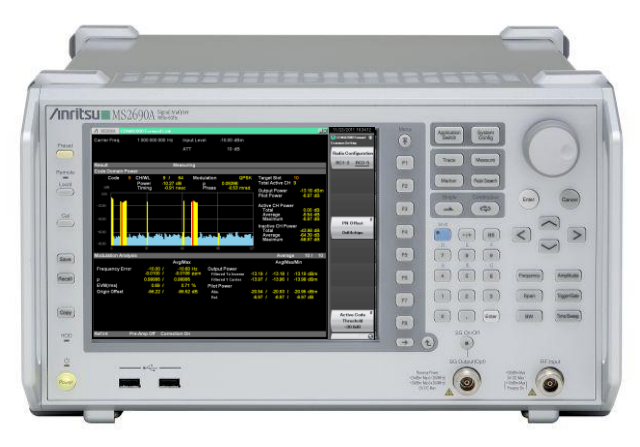

MS269xA

MS2830A

### Version 2.00

### **Anritsu Corporation**

Discover What's Possible™

Slide 1

/inritsu

MX269024A/26A-E-L-1

## MX269024A CDMA2000 Forward Link Measurement Software MX269026A EV-DO Forward Link Measurement Software

The MX269024A CDMA2000 Forward Link and MX269026A EV-DO Forward Link Measurement Software applications have been developed for measuring forward link RF Tx specifications.

Installing these software packages in the MS269xA/MS2830A Signal Analyzer supports various transmission evaluations, including the modulation analysis.

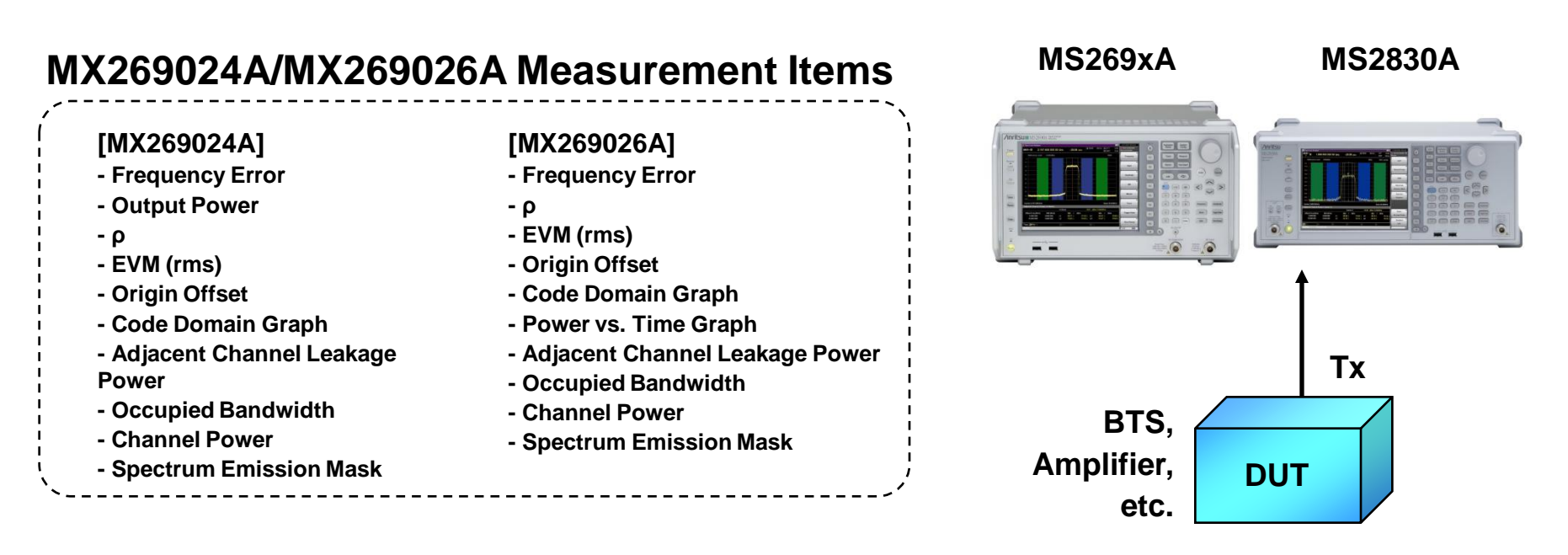

/inritsu

Discover What's Possible™

## MX269024A CDMA2000 Parameters

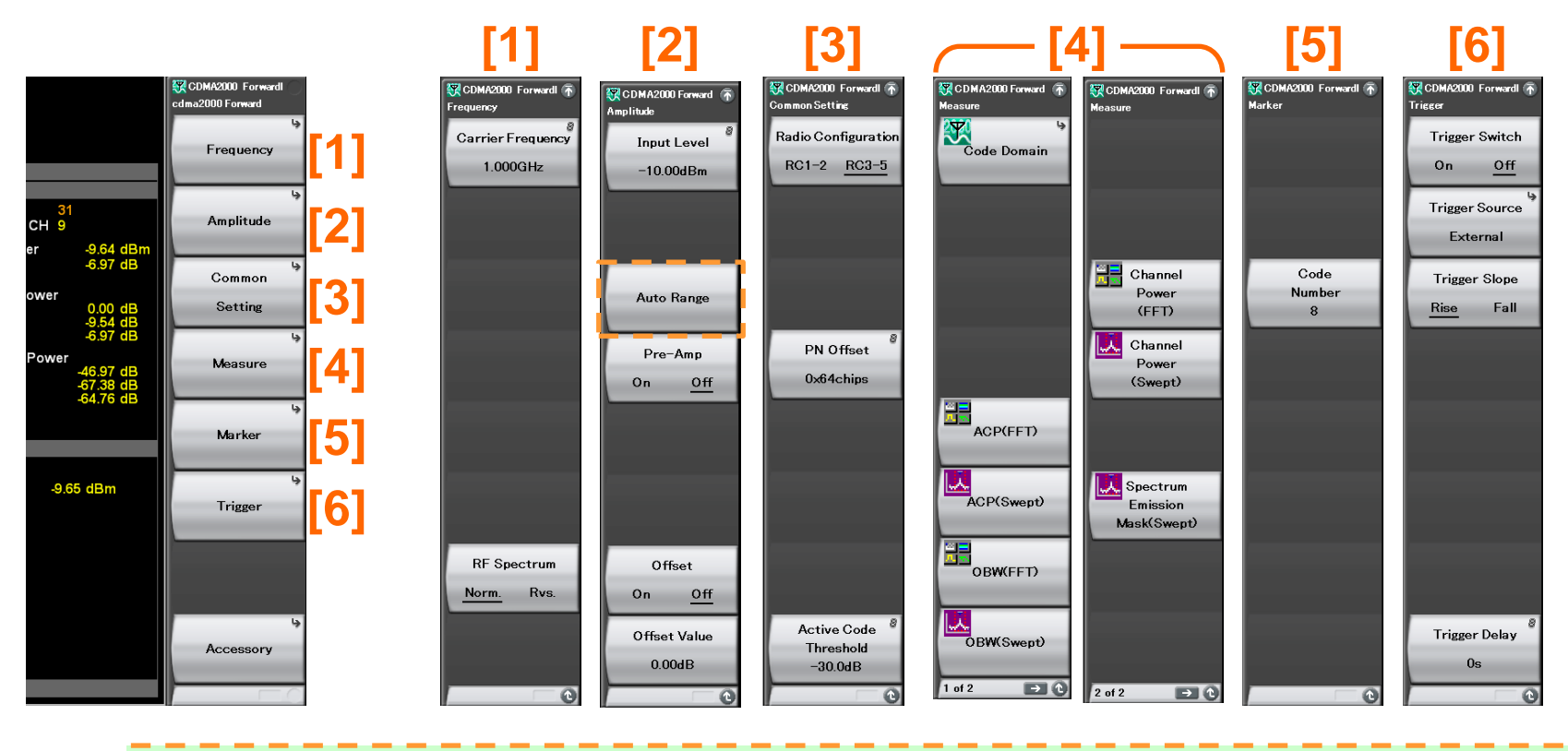

> Auto Range: This function adjusts input level according to input signal.

| [3] | Radio Configuration:   | Selects input signal<br>RC1-2: When input signal is "Radio Configuration 1/2"<br>RC3-5: When input signal is "Radio Configuration 3/4/5" |
|-----|------------------------|----------------------------------------------------------------------------------------------------|
|     | PN Offset:             | Sets offset index of input signal pilot PN offset<br>(This does not affect the test result when "trigger switch" is OFF.)                |
|     | Active Code Threshold: | Sets threshold to judge active code                                                                                                    |

Discover What's Possible™

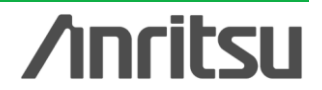

## MX269024A CDMA2000 Measurement Screen

## **Code Domain Graph**

### (MX269024A) [F4: Measure] > [F1: Code Domain]

| 🕱 CDMA2000 Forward  | d link                         |                       |                      |                                                                                      |                        | 4/24/2009 17:36:52    |
|---------------------|--------------------------------|-----------------------|----------------------|--------------------------------------------------------------------------------------|------------------------|-----------------------|
| Carrier Freq.       | 1 000 000 000 Hz               | Input Level           | -10.00 dBm           |                                                                                      |                        | CDMA2000 Forward 🕋    |
|                     |                                | ATT                   | 4 dB                 |                                                                                      |                        | Analysis              |
| Result              |                                |                       |                      | <u> </u> 2                                                                           |                        | Time                  |
| Code Domain Power   | r<br>CH/WL 8/<br>Power -10.27c | 64 Modula<br>IB ρ     | tion BPSI<br>0.09394 | <ul> <li>✓ Target Slot 0</li> <li>Total Active CH 9</li> <li>Output Power</li> </ul> | -9.64 dBm              |                       |
| -20.00              |                                |                       |                      | Pilot Power<br>— Active CH Power<br>Total                                            | -6.97 dB<br>0.00 dB    | Code<br>Number<br>8   |
| -40.00              |                                | _                     |                      | Average<br>Maximum<br>Inactive CH Power                                              | -9.54 dB<br>-6.97 dB   |                       |
| -60.00              |                                |                       |                      | Average<br>Maximum                                                                   | -64.47 dB<br>-62.48 dB |                       |
| Medulation Analysia | 15                             | 31                    | 4/                   | Average                                                                              | 10/ 10                 |                       |
| wodulation Analysis | Λ                              | valMax                |                      | Average<br>Ave/Max/M                                                                 | 107 10                 |                       |
| Frequency Error     | 0.05 /<br>0.0000 /             | 0.27 Hz<br>0.0003 ppm | Output Power 🚽       | 9.63 / -9.63 / -9.6                                                                  | 64 dBm                 |                       |
| ρ                   | 0.99998 / 0                    | .99998                |                      |                                                                                      |                        |                       |
| EVM(rms)            | 0.41 /                         | 0.42 %                |                      |                                                                                      |                        |                       |
| Origin Offset       | -52.56 /                       | -52.37 dB             |                      |                                                                                      |                        | Target Slot<br>Number |
| Ref.Int Pre         | -Amp Off                       |                       |                      |                                                                                      |                        | 1 of 2 → 0            |

Code domain analysis results are displayed in the Code Domain Power window. The result of each such analysis is displayed, regardless of the storage mode. Note that the displayed result is the analysis result of the single slot specified for Target Number, not the average for the number of slots specified for Measurement Interval.

[1]

- > Code: Code number set with marker
- > CH/WL: Channel/Walsh Length of set code
- Modulation: Modulation of set code
- Power: Code power of set code
- P: p of set code
- $\geq$  Timing:

Displays the time difference between the Pilot Channel and the code

### > Phase:

Displays the phase difference between the Pilot Channel and the code specified for Code Number.

## [2]

- Target Slot: Set slot number
- Total Active CH: Number of codes judged "Active"
- **Output Power:** Average RF level
- Pilot Power: Average pilot channel power
- Active CH Power: Power of each code judged "Active"
- Inactive CH Power: Power of each code judged "Inactive"

### Discover What's Possible™

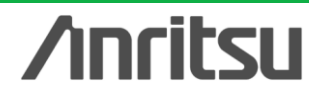

## MX269024A CDMA2000 Measurement Screen

## **Code Domain Graph**

### (MX269024A) [F4: Measure] > [F1: Code Domain]

| 🕱 CDMA2000 Forwar   | rdlink                    |                                   |                    |                                    | 4/      | 24/2009 17:36:52   |
|---------------------|---------------------------|-----------------------------------|--------------------|------------------------------------|---------|--------------------|
| Carrier Freq.       | 1 000 000 000 Hz          | Input Level                       | -10.00 dBm         |                                    | Sec. 1  | DMA2000 Forwardl 🕋 |
|                     |                           | ATT                               | 4 dB               |                                    | Code    | la la              |
|                     |                           |                                   |                    |                                    |         | Analysis           |
| Result              |                           |                                   |                    |                                    |         | Time               |
| Code Domain Powe    | r                         |                                   |                    |                                    |         |                    |
| Code 8              | CH/WL 8 /<br>Power -10.27 | <mark>64</mark> Modulatio<br>dB ρ | on BPSK<br>0.09394 | Target Slot 0<br>Total Active CH 9 |         |                    |
| [@B]                |                           |                                   |                    | Output Power -9                    | .64 dBm |                    |
| 0.00                |                           |                                   |                    | Pilot Power -                      | .97 dB  | Code               |
| -20.00              |                           |                                   |                    | Active CH Power                    |         | Number             |
|                     |                           |                                   |                    | Total 0                            | .00 dB  | 8                  |
| -40.00              |                           |                                   |                    | Maximum -                          | .97 dB  |                    |
|                     |                           |                                   |                    | Inactive CH Power                  |         |                    |
| -60.00              |                           |                                   |                    | Total -47<br>Average -64           | .07 dB  |                    |
|                     |                           |                                   |                    | Maximum -62                        | 48 dB   |                    |
| -80.00              | 15                        | 31                                | 47 63              |                                    |         |                    |
| Modulation Analysis | ;                         |                                   |                    | Average                            | 10/ 10  |                    |
|                     | ļ                         | Avg/Max                           |                    | Avg/Max/Min                        |         |                    |
| Frequency Error     | 0.05 /<br>0.0000 /        | 0.27 Hz Ou<br>0.0003 ppm          | tput Power -9.6    | 53 / -9.63 / -9.64 d               | Bm      |                    |
| ρ                   | 0.99998 /                 | 0.99998                           |                    |                                    |         |                    |
| EVM(rms)            | 0.41 /                    | 0.42 %                            |                    |                                    |         |                    |
| Origin Offset       | -52.56 /                  | -52.37 dB                         |                    |                                    |         |                    |
|                     |                           |                                   |                    | 3                                  | 4       |                    |
|                     |                           |                                   |                    |                                    |         |                    |
|                     |                           |                                   |                    |                                    |         | Target Slot        |
|                     |                           |                                   |                    |                                    |         | Number             |
|                     |                           |                                   |                    |                                    |         | 0Slot              |
| Ref.Int Pre         | -Amp Off                  |                                   |                    |                                    | 1.0     | 2                  |

## [3]

- Frequency Error: Average frequency error
- > Output Power: Average RF level
- ρ: Average ρ
- > EVM (rms): Average EVM
- Origin Offset: Average origin offset
- Output Power(Filtered Tx Inverse):

Average RF level. This is the power obtained after passing through an inverse characteristics filter of the baseband filter defined in 3GPP2 C.S0024 and an equalizing filter.

> Output Power(Filtered 1 Carrier):

Average RF level. This is the power obtained after passing through a filter that has a pass band width of about 1.23 MHz.

Pilot Power(Abs.):

Absolute value of the average pilot channel power

Pilot Power(Rel.):

Relative value of the average pilot channel power

Displays EVM analysis results on the Modulation Analysis window. According to the storage mode setting, displays the analysis results of every time for Off, the average of analysis results for On. When this setting is set to On, either Average, Max, or Min value is displayed according to the analysis result. Note that the displayed EVM result is the average for the number of slots specified for Measurement Interval, not the analysis result of the single slot specified for Target Number.

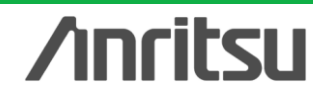

## MX269024A CDMA2000 Measurement Screen

## Switching Code Domain Graph Display

Set when Radio Configuration is RC-3-5

(MX269024A) [F4: Measure] > [F1: Code Domain] > Page 2 > [F1: Trace]

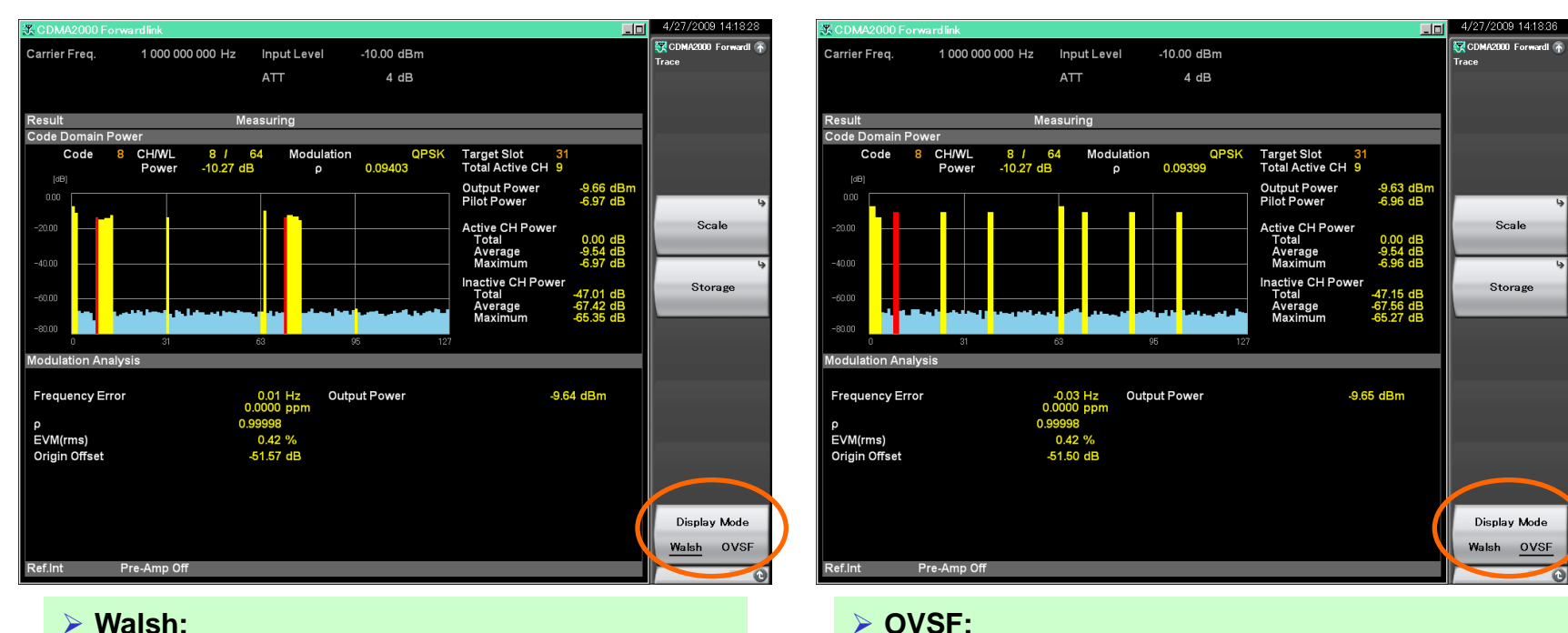

Displays horizontal axis in Walsh system

Displays horizontal axis in orthogonal system

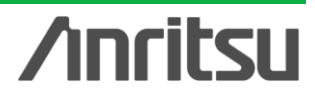

## **MX269026A EV-DO Parameters**

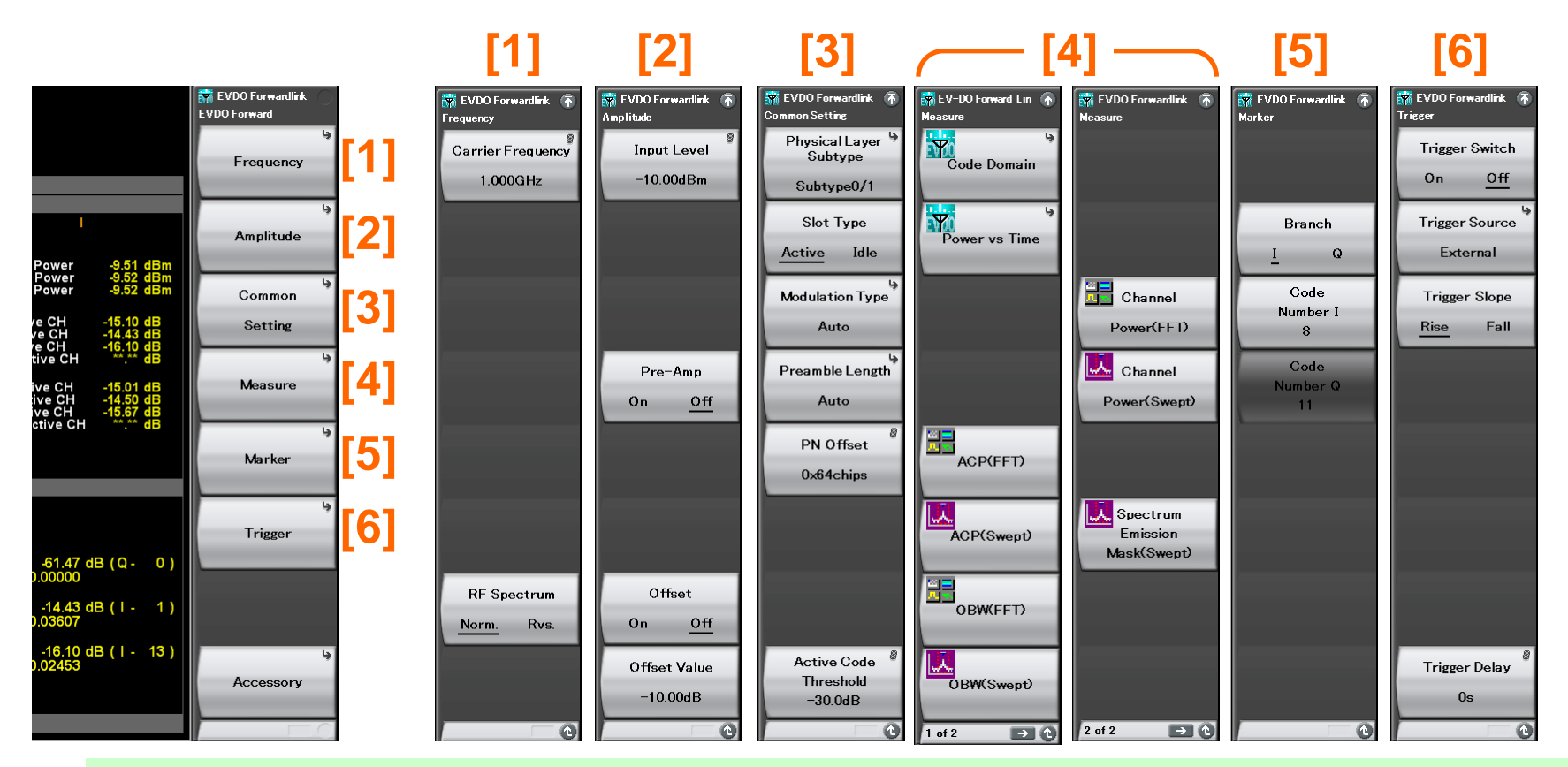

- Physical Layer Subtype:
  - Sets physical layer subtype of input signal Subtype0/1 (Rev. 0), Subtype2 (Rev. A)
- Slot Type: Selects slot of measured object Active, Idle
- Modulation Type: Selects modulation method Auto, QPSK, 8PSK, 16QAM

Preamble Length:

Selects preamble length in data area Auto, 0, 64, 128, 256, 512, 1024

PN Offset:

Sets offset index of pilot PN offset of input signal

Active Code Threshold: Sets threshold to judge active code

## /inritsu

Discover What's Possible™

### Code Domain Graph 1/2 (MX269026A) [F4: Measure] > [F1: Code Domain]

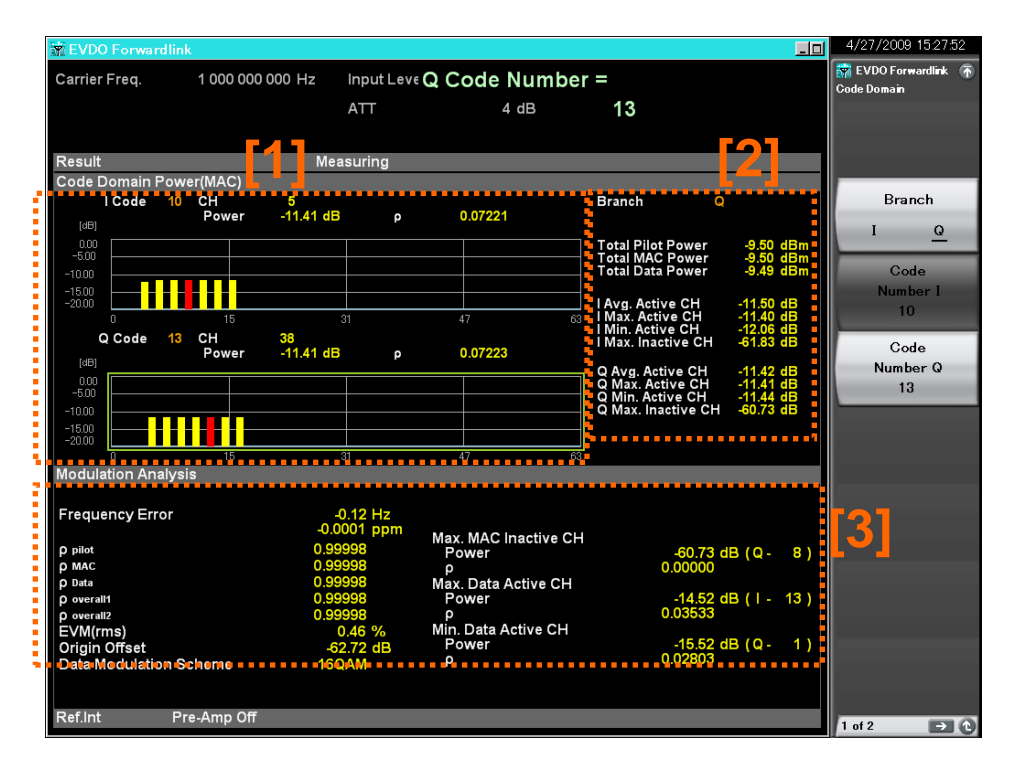

## [1]

- I Code "I" code number set with marker
- > Q Code: "Q" code number set with marker
- > CH: Channel number of set code
- > Power: Code power of set code
- ρ: ρ of set code

## [2]

- > Branch: Sets axis (I/Q) of analyzed code
- > Total Pilot Power: Power of pilot area
- Total MAC Power: Power of MAC area
- > Total Data Power: Power of data area
- xxx Active CH: Power of each code judged "Active"
- xxx Inactive CH: Power of each code judged "Inactive"

Displays code domain analysis results in a graph. The result of each analysis is displayed if the storage mode is disabled (Storage: Mode = Off), and the average analysis result is displayed if the mode is enabled (Storage: Mode = On.)

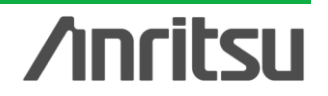

## Code Domain Graph 2/2

(MX269026A) [F4: Measure] > [F1: Code Domain]

| requency Error         | -0.12 Hz<br>-0.0001 ppm | May MAC In active OIL |                |     |     |  |
|------------------------|-------------------------|-----------------------|----------------|-----|-----|--|
| D pilot                | 0.99998                 | Power                 | -60.73 dB (Q-  | 81  | [2] |  |
| о мас                  | 0.99998                 | ρ                     | 0.00000        | · / |     |  |
| O Data                 | 0.99998                 | Max. Data Active CH   |                |     |     |  |
| ) overall1             | 0.99998                 | Power                 | -14.52 dB(I-   | 13) |     |  |
| overall2               | 0.99998                 | ρ                     | 0.03533        |     |     |  |
| EVM(rms)               | 0.46 %                  | Min. Data Active CH   |                |     |     |  |
| Origin Offset          | -62.72 dB               | Power                 | -15.52 dB (Q - | 1)  |     |  |
| Data Modulation Scheme | 16QAM                   | ρ                     | 0.02803        |     |     |  |
|                        |                         |                       |                |     |     |  |
|                        |                         |                       |                |     |     |  |

- Frequency Error: Average frequency error of measurement interval set range
- ρ pilot/ρ MAC/ρ Data:
   ρ in pilot/MAC/Data channel
- ρ overall 1: ρ in 1st Half slot
- ρ overall 2: ρ of Half Slot centered on "1st chip" in 2nd Half slot
- > EVM (rms): Average EVM
- > Origin Offset: Average origin offset
- > Data Modulation Scheme: Modulation in Data area
- Timing Error: Difference between PN Offset setting position and trigger input

- Max. MAC Inactive CH: Maximum inactive channel value in MAC area
- Max. Data Active CH: Maximum active channel value in data area
- Min. Data Active CH: Minimum active channel value in data area

Displays the numerical code domain analysis results. The result of each analysis is displayed if the storage mode is disabled (Storage: Mode = Off), and the average analysis result is displayed if the mode is enabled (Storage: Mode = On).

/inritsu

### Switching code domain graph display

(MX269026A) [F4: Measure] > [F1: Code Domain] > Page2 > [F1: Trace]

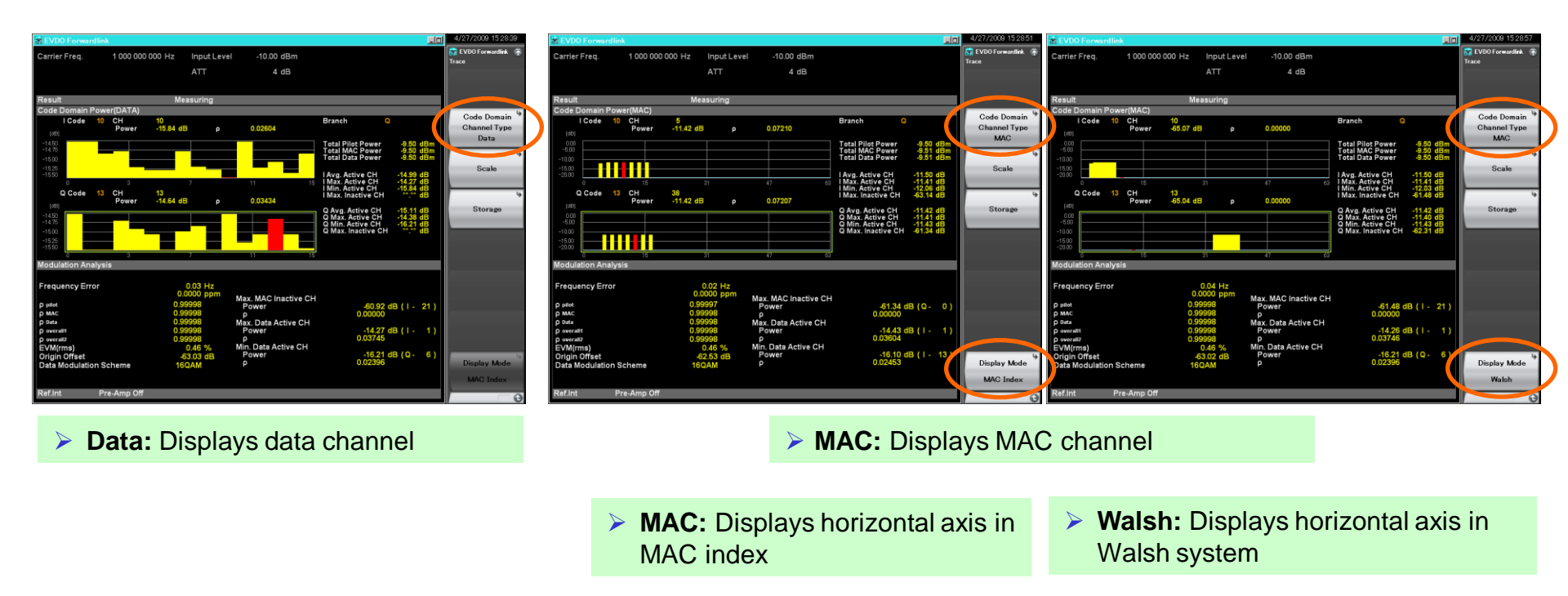

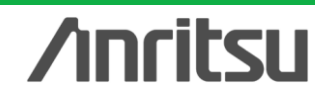

### Power vs. Time Graph (MX269026A) [F4: Measure] > [F2: Power vs. Time]

| * EVDO Forwa     | ardlink                                                                                                    |                                                  |                                                                                                    |                                           |                                                                                                    | 4/27/2009                  | 16:12:17      |
|------------------|----------------------------------------------------------------------------------------------------|--------------------------------------------------|----------------------------------------------------------------------------------------------------|-------------------------------------------|----------------------------------------------------------------------------------------------------|----------------------------|---------------|
| Carrier Freq.    | 1 000 000 000 Hz                                                                                                | Input Level                                      | -10.00 dBm                                                                                                    |                                           |                                                                                                    | EVDO Forw<br>Power vs Time | ardlink (     |
|                  |                                                                                                    | ATT                                              | 4 dB                                                                                                    |                                           |                                                                                                    | Sele                       | ct            |
| Result           |                                                                                                    | easuring                                         |                                                                                                    | Average & Max                             | 500 / 500                                                                                                    | Reference                  | ce Line       |
| Power vs Tim     | ne(Halfslot)                                                                                                    | casaring                                         |                                                                                                    | Average & max                             | 0007 000                                                                                                    |                            | -             |
| MKR              | 634.00 PNChips (                                                                                                | 515.95μs) Ανο                                    | g. 1.15 / Max.                                                                                                  | 9.17 / Min36.                             | 14 dB                                                                                                    | Reference<br>Lev           | ce Line<br>el |
| [dB] 10.00       | ini da katika je na poslati se dite na poslati kati                                                             | بينه ايتبادة أنتجاب الكالاتجازة                  | and the second second second second second second second second second second second second second second secon | ana hiying tayu kasharti ilaka tin daa    | a de la calencia de la calencia de la calencia de la calencia de la calencia de la calencia de la calencia de l | 0.00d                      | Bm            |
| -10.00           |                                                                                                    | ריין איזייענערעערערערערערערערערערערערערערערערערע |                                                                                                    | n a dada ya dana dalar tatin dina dana da |                                                                                                    | Select                     | Mask          |
| -20.00<br>-30.00 | his and the firm of the set of the state of the set of the set of the set of the set of the set of the set of t | Le De Hutte de Hill de A                         |                                                                                                    | والمتعالية والمتعادية والمتعالية المقساس  |                                                                                                    | Standard                   | User          |
| -40.00           | <u>──╢╴┢╶╢╶┫╶╢╢┍╴╢</u> ╗╖╢╶╢╸                                                                                   |                                                  |                                                                                                    | ┫╏╴╨╓╣╎╬╓╴╫┍╏╢╴                           |                                                                                                    |                            |               |
| -60.00           |                                                                                                    |                                                  |                                                                                                    |                                           |                                                                                                    | Mask S                     | etup          |
| -70.00<br>-80.00 |                                                                                                    |                                                  |                                                                                                    |                                           |                                                                                                    |                            | •             |
| -90.00           | -100                                                                                                    |                                                  |                                                                                                    |                                           | 1124                                                                                                    |                            | L             |
| Result           |                                                                                                    |                                                  |                                                                                                    |                                           |                                                                                                    | <u>dB</u>                  | dBm           |
|                  | Δ                                                                                                    | vg/Max/Min                                       |                                                                                                    |                                           |                                                                                                    | Diaplay                    | Itom          |
| Template .       | Judge Pass                                                                                                    | 9                                                |                                                                                                    |                                           |                                                                                                    | Display                    | Item          |
| Reference        | Power -10.95 dBm                                                                                                |                                                  |                                                                                                    | [0]                                       |                                                                                                    | Average                    | All           |
| MeanPowe         | er -10.95 / -10                                                                                                 | .78 / -11.12 dBm                                 |                                                                                                    |                                           |                                                                                                    |                            |               |
| OnPower          | -10.95 / -10                                                                                                    | .78 / -11.12 dBm                                 |                                                                                                    |                                           |                                                                                                    |                            |               |
|                  |                                                                                                    |                                                  |                                                                                                    |                                           |                                                                                                    | Filter                     | Type          |
|                  |                                                                                                    |                                                  |                                                                                                    |                                           |                                                                                                    | - Inter                    |               |
|                  |                                                                                                    |                                                  |                                                                                                    |                                           |                                                                                                    | Gauss                      | sian          |
| Ref.Int          | Pre-Amp Off                                                                                                    |                                                  |                                                                                                    |                                           |                                                                                                    | 1 of 2                     |               |

### [1]

- MKR: Marker position
- > Avg.: Power at marker position of Average graph
- > Max.: Power at marker position Max. graph
- > Min.: Power at marker position Min. graph

### [2]

- > **Template Judge:** Result of template mask
- Reference Power: Power of 0 dB in graph
- > Mean Power: Power in 1st Half Slot
- > On Power: Power of ON area in 1st Half Slot

Displays Power vs Time analysis results in a graph. The result of each analysis is displayed if the storage mode is disabled (Storage: Mode = Off), and the average analysis result is displayed if the mode is enabled (Storage: Mode = On).

Discover What's Possible™

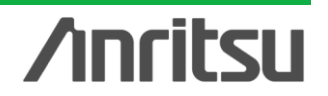

### Switching Power vs. Time Graph display

(MX269026A) [F4: Measure] > [F2: Power vs. Time] > Page 2 > [F1: Trace]

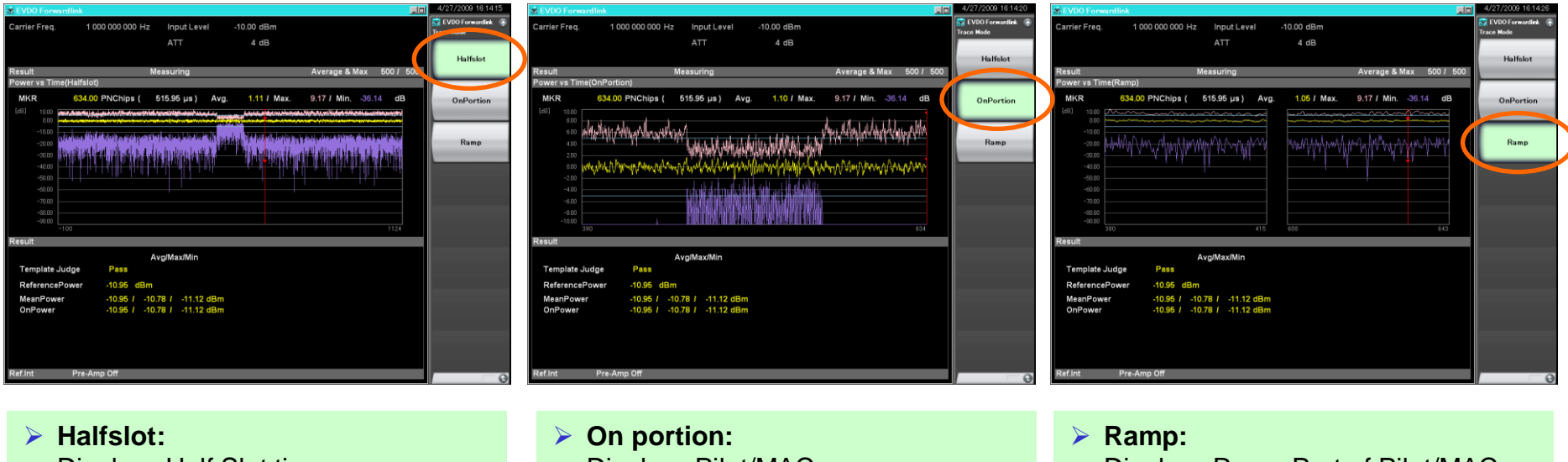

**Displays Half Slot time** 

**Displays Pilot/MAC** 

**Displays Ramp Part of Pilot/MAC** 

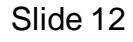

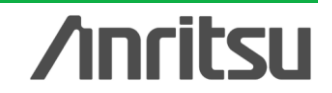

## MX269024A/26A Adjacent Channel Leakage Power

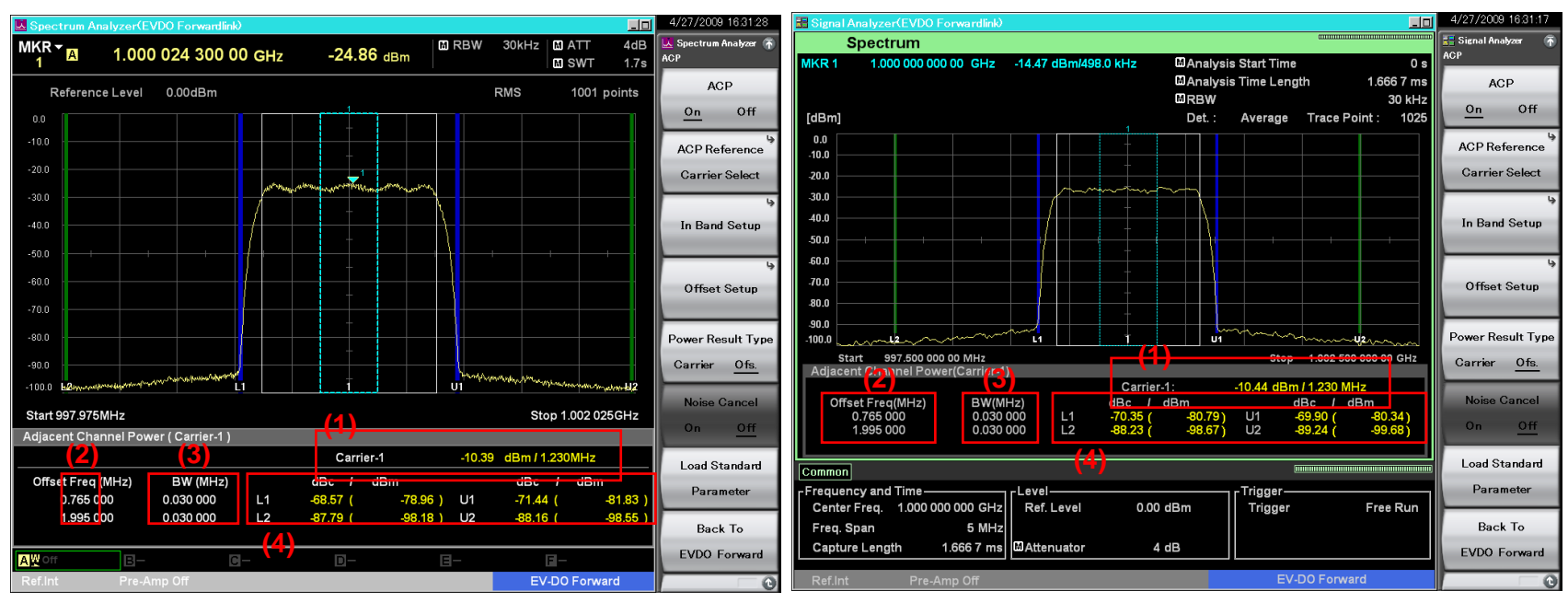

### Spectrum Analyzer (SWEEP mode)

- Displays integral power in screen display band (When "ACP Reference" is "Span Total")
- Displays integral power in In-band (When "ACP Reference" is "Carrier Total")
- (1) Displays selected carrier power (When "ACP Reference" is "Carrier Select")
- (1) Displays carrier power on both sides
   (When "ACP Reference" is "Both Sides of Carriers")

### Signal Analyzer (FFT mode)

### (2) Offset Freq

Offset frequency set value [MHz]

(3) BW

Channel bandwidth set value [MHz]

### (4) L1/L2/U1/U2

Relative value of total power of Offset Channel bandwidth around Offset-1 to -3 and reference power selected in "ACP Reference"

Also displays total power of Offset Channel bandwidth around Offset-1 to -3 in parentheses

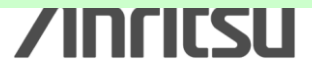

Discover What's Possible™

## MX269024A/26A Occupied Bandwidth

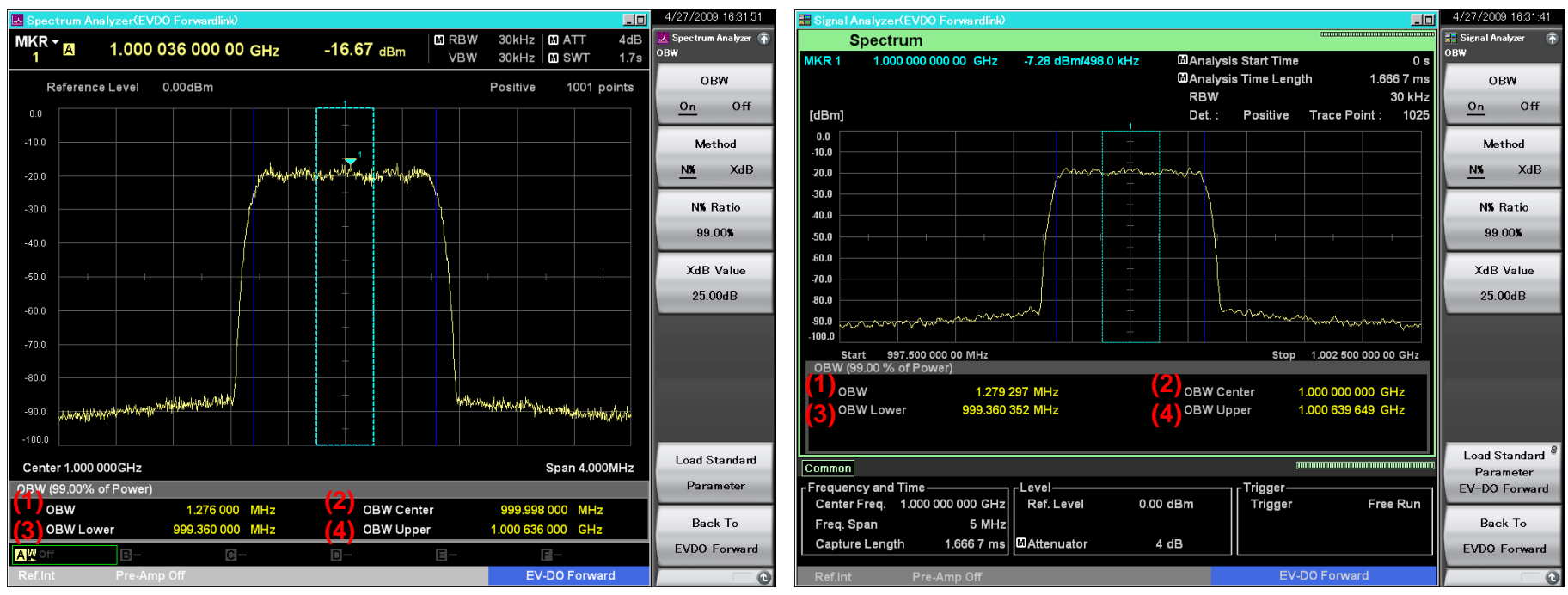

Spectrum Analyzer (SWEEP Mode)

Signal Analyzer (FFT Mode)

(1) OBW: Occupied bandwidth

- (2) OBW Center: Center frequency of occupied bandwidth
- (3) OBW Lower: Lower frequency of occupied bandwidth
- (4) OBW Upper: Upper frequency of occupied bandwidth

Discover What's Possible™

Slide 14

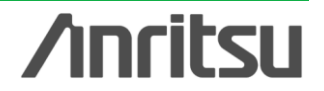

MX269024A/26A-E-L-1

## MX269024A/26A Channel Power

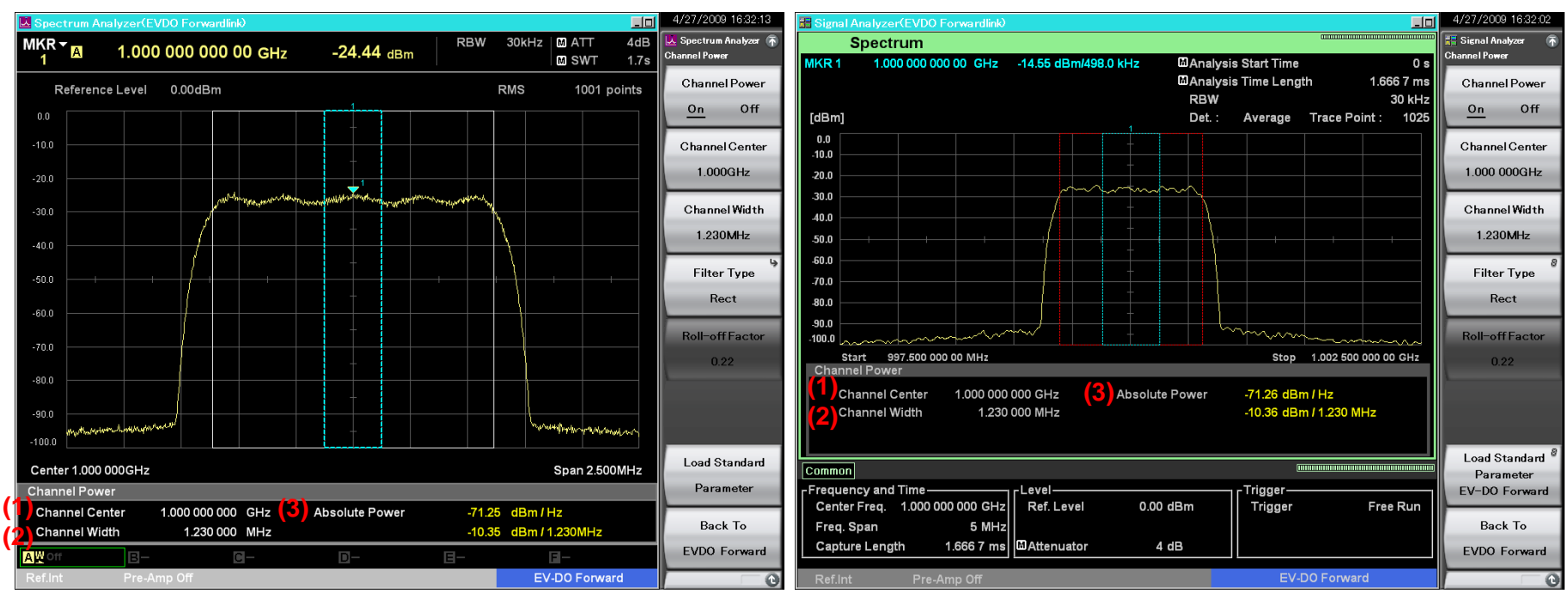

Spectrum Analyzer (SWEEP Mode)

### Signal Analyzer (FFT Mode)

- (1) Channel Center: Center frequency
- (2) Channel Width: Set bandwidth
- (3) Absolute Power: Power in channel bandwidth
  - xx/Hz: Absolute power at 1 Hz
    - xx/1.23 MHz: Integrated power in bandwidth

Discover What's Possible™

Slide 15

/inritsu

MX269024A/26A-E-L-1

## MX269024A/26A Spectrum Emission Mask

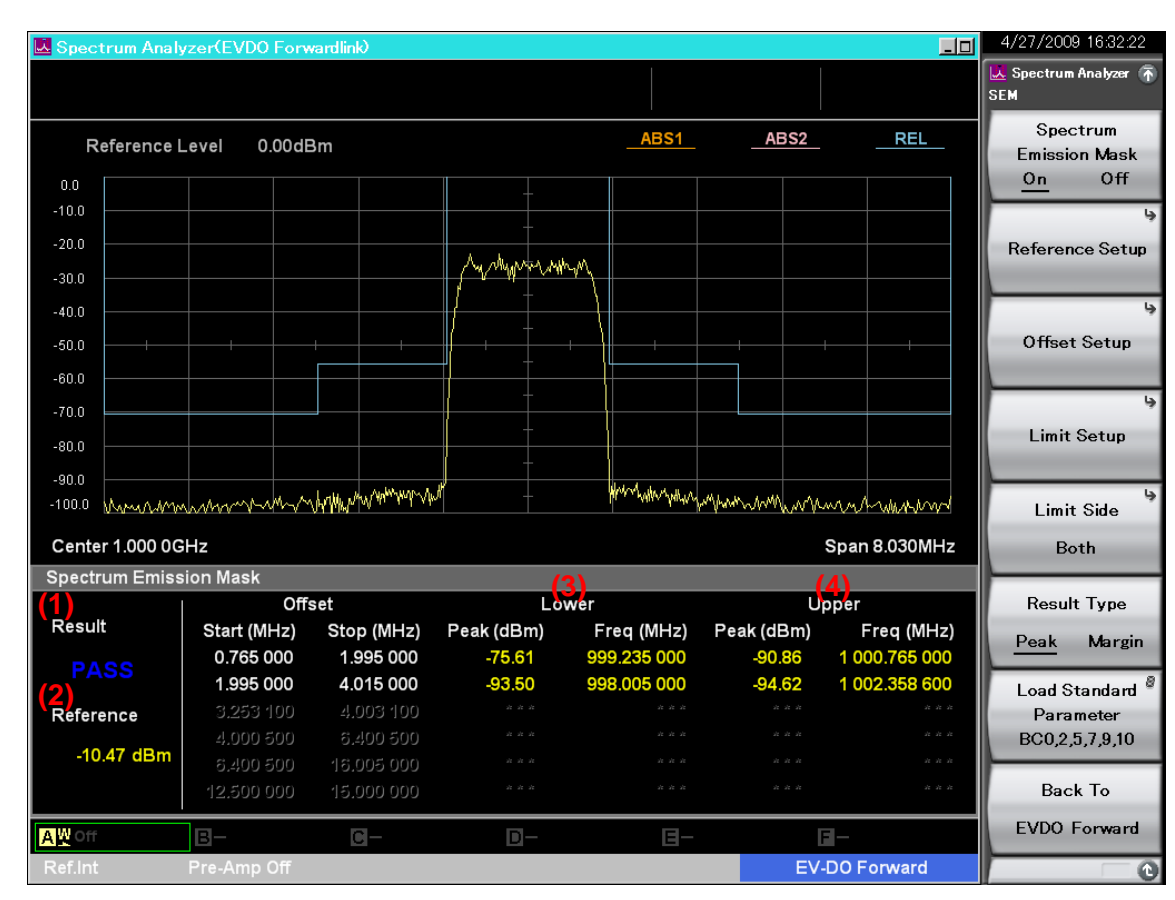

### Spectrum Analyzer (SWEEP Mode)

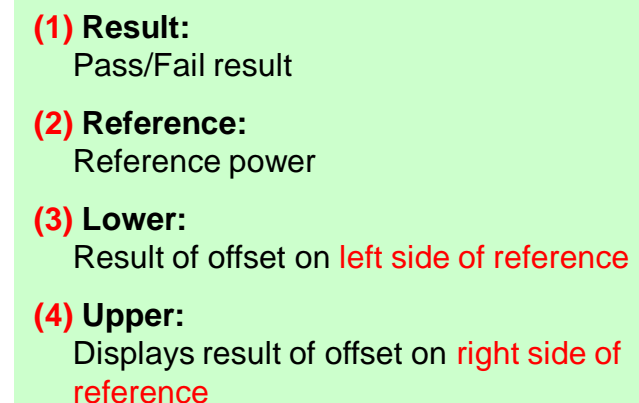

**/Inritsu** 

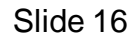

## /incitsu

#### United States

Anritsu Company 1155 East Collins Blvd., Suite 100, Richardson, TX 75081, U.S.A. Toll Free: 1-800-267-4878 Phone: +1-972-644-1777 Fax: +1-972-671-1877

#### Canada

Anritsu Electronics Ltd. 700 Silver Seven Road, Suite 120, Kanata, Ontario K2V 1C3, Canada Phone: +1-613-591-2003 Fax: +1-613-591-1006

#### • Brazil

Anritsu Eletrônica Ltda.

Praça Amadeu Amaral, 27 - 1 Andar 01327-010 - Bela Vista - São Paulo - SP - Brazil Phone: +55-11-3283-2511 Fax: +55-11-3288-6940

#### Mexico

Anritsu Company, S.A. de C.V. Av. Ejército Nacional No. 579 Piso 9, Col. Granada 11520 México, D.F., México Phone: +52-55-1101-2370 Fax: +52-55-5254-3147

#### United Kingdom

Anritsu EMEA Ltd. 200 Capability Green, Luton, Bedfordshire, LU1 3LU, U.K. Phone: +44-1582-433200 Fax: +44-1582-731303

#### • France

Anritsu S.A. 12 avenue du Québec, Bâtiment Iris 1- Silic 612, 91140 VILLEBON SUR YVETTE, France Phone: +33-1-60-92-15-50 Fax: +33-1-64-46-10-65

#### • Germany

Anritsu GmbH Nemetschek Haus, Konrad-Zuse-Platz 1 81829 München, Germany Phone: +49-89-442308-0 Fax: +49-89-442308-55

#### Italy

Anritsu S.r.I. Via Elio Vittorini 129, 00144 Roma, Italy Phone: +39-6-509-9711 Fax: +39-6-502-2425

#### Sweden Anritsu AB

Borgarfjordsgatan 13A, 164 40 KISTA, Sweden Phone: +46-8-534-707-00 Fax: +46-8-534-707-30

#### • Finland

Anritsu AB Teknobulevardi 3-5, FI-01530 VANTAA, Finland Phone: +358-20-741-8100 Fax: +358-20-741-8111

#### Denmark

Anritsu A/S (Service Assurance) Anritsu AB (Test & Measurement) Kay Fiskers Plads 9, 2300 Copenhagen S, Denmark Phone: +45-7211-2200 Fax: +45-7211-2210

#### Russia

Anritsu EMEA Ltd. **Representation Office in Russia** Tverskaya str. 16/2, bld. 1, 7th floor. Russia, 125009, Moscow

Phone: +7-495-363-1694 Fax: +7-495-935-8962

#### United Arab Emirates Anritsu EMEA Ltd.

**Dubai Liaison Office** P O Box 500413 - Dubai Internet City Al Thuraya Building, Tower 1, Suit 701, 7th Floor Dubai, United Arab Emirates Phone: +971-4-3670352 Fax: +971-4-3688460

#### Singapore

Anritsu Pte. Ltd. 60 Alexandra Terrace, #02-08, The Comtech (Lobby A) Singapore 118502 Phone: +65-6282-2400 Fax: +65-6282-2533

#### Specifications are subject to change without notice.

India

#### Anritsu Pte. Ltd. India Branch Office 3rd Floor, Shri Lakshminarayan Niwas, #2726, 80 ft Road, HAL 3rd Stage, Bangalore - 560 075, India

Phone: +91-80-4058-1300 Fax: +91-80-4058-1301

#### • P.R. China (Shanghai)

Anritsu (China) Co., Ltd. Room 1715, Tower A CITY CENTER of Shanghai, No.100 Zunyi Road, Chang Ning District, Shanghai 200051, P.R. China Phone: +86-21-6237-0898 Fax: +86-21-6237-0899

#### • P.R. China (Hong Kong)

Anritsu Company Ltd. Units 4 & 5, 28th Floor, Greenfield Tower, Concordia Plaza, No. 1 Science Museum Road, Tsim Sha Tsui East, Kowloon, Hong Kong, P.R. China Phone: +852-2301-4980 Fax: +852-2301-3545

#### • Japan

Anritsu Corporation 8-5, Tamura-cho, Atsugi-shi, Kanagawa, 243-0016 Japan Phone: +81-46-296-1221 Fax: +81-46-296-1238

#### Korea

Anritsu Corporation, Ltd. 502, 5FL H-Square N B/D, 681 Sampyeong-dong, Bundang-gu, Seongnam-si, Gyeonggi-do, 463-400 Korea Phone: +82-31-696-7750 Fax: +82-31-696-7751

#### • Australia

Anritsu Pty. Ltd. Unit 21/270 Ferntree Gully Road, Notting Hill, Victoria 3168. Australia Phone: +61-3-9558-8177 Fax: +61-3-9558-8255

#### • Taiwan

Anritsu Company Inc. 7F, No. 316, Sec. 1, NeiHu Rd., Taipei 114, Taiwan Phone: +886-2-8751-1816 Fax: +886-2-8751-1817

|                 | 111 |
|-----------------|-----|
| Please Contact: |     |
|                 |     |
|                 |     |
|                 |     |
|                 |     |
|                 |     |
|                 |     |
|                 |     |
|                 |     |
|                 |     |
|                 |     |
|                 |     |
|                 |     |
|                 |     |
|                 |     |

2